# Створення закладів

В розділі «Організація» обираємо вкладку «Заклади»

|                                          |                        |                      | інструк    | ції для лікарів та медзакладі | B >                |                  |
|------------------------------------------|------------------------|----------------------|------------|-------------------------------|--------------------|------------------|
| ς상 Health 24                             |                        |                      |            |                               |                    |                  |
|                                          | Організація / <b>З</b> | аклади               |            |                               |                    |                  |
| B                                        | Заклади                | Відділення           | Приміщення | Ліжка Прація                  | вники Види медични | к послуг         |
| Богдан Анастасія<br>профіль працівника > | 仓                      |                      |            | Заклади                       |                    |                  |
| Вийти з еН                               |                        |                      |            |                               |                    |                  |
| КОМУНАЛЬНЕ НЕКОМЕРЦІЙНЕ П                |                        |                      |            |                               |                    |                  |
| Спеціаліст відділу кадрів                | Q Знайт                | и заклад             | 😂 Па       | раметри пошуку                |                    |                  |
| 🞧 Організація 🤇                          |                        |                      |            |                               |                    |                  |
| 🔝 Календар                               |                        |                      |            |                               |                    |                  |
| 🔁 Розклад                                | Додати                 | заклад               |            |                               |                    |                  |
| 🖹 Плани лікування                        |                        |                      |            |                               |                    |                  |
| 📙 Лаб. замовлення                        | Nº                     | Назва                |            | Тип                           | Телефон            | Статус eZdorovya |
| мед. документи                           |                        |                      |            |                               |                    | • • • • • •      |
| <b>Г</b> Журнали                         | 1                      | <u>тест 091121-1</u> | Місце пр   | овадження діяльності          | +380732654356      | Активований      |

Відразу можна побачити весь перелік структурних підрозділів.

|     | Богдан Анастасія<br>профіль працівника > | Додати | заклад                         | 仑                            | Ŷ              | 仑                |
|-----|------------------------------------------|--------|--------------------------------|------------------------------|----------------|------------------|
| ком | ⊘ Вийти з еН УНАЛЬНЕ НЕКОМЕРЦІЙНЕ П      | Nº     | Назва                          | Тип                          | Телефон        | Статус eZdorovya |
|     | Спеціаліст відділу кадрів                | 1      | <u>тест 091121-1</u>           | Місце провадження діяльності | +380732654356  | Активований      |
| ଜ   | Організація                              | 2      | Misus users a second Not       | Minus                        | .700505400004  | A                |
| ÷   | Календар                                 | 2      | <u>місце надання послуг №1</u> | місце провадження діяльності | +2002020004441 | Активовании      |
| to  | Розклад                                  | 3      | аврора                         | Місце провадження діяльності | Відсутній      | Відсутній        |
| Ð   | Плани лікування                          |        |                                |                              |                |                  |
| Ā   | Лаб. замовлення                          | 4      | <u>тест 21.06</u>              | Місце провадження діяльності | +380736561826  | Активований      |
|     | Мед. документи                           |        | decourses and tiple            | Mission                      | . 200447474007 | A                |
| Ð   | Журнали                                  | 5      | <u>яремчанська філія</u>       | місце провадження діяльності | +360447030263  | Активовании      |
| 83  | Пацієнти                                 | 6      | Іьоїмуїгвєпеамй                | Місце провадження діяльності | +380382761762  | Активований      |
| ព   | Направлення                              |        |                                |                              |                |                  |
| -   | Рецепти                                  | 7      | <u>ькєушмґюожбвзаі</u>         | Місце провадження діяльності | +380382761762  | Активований      |

Для того, щоб додати новий підрозділ, натискаєте на кнопку «Додати заклад»

| Lealth 24                 |                            |                      |                              |                           |                  |
|---------------------------|----------------------------|----------------------|------------------------------|---------------------------|------------------|
| -U" Health                |                            |                      |                              |                           |                  |
|                           | Організація / <b>Зак</b> и | пади                 |                              |                           |                  |
|                           | Заклади                    | Відділення При       | иміщення Ліжка Праці         | вники Види медичних послу | r                |
| 8                         |                            |                      |                              |                           |                  |
| Богдан Анастасія          |                            |                      |                              |                           |                  |
| профіль працівника >      |                            |                      | Заклади                      |                           |                  |
| 🤣 Вийти з eH              |                            |                      |                              |                           |                  |
| КОМУНАЛЬНЕ НЕКОМЕРЦІЙНЕ П |                            |                      |                              |                           |                  |
| Спеціаліст відділу кадрів | Q Знайти з                 | аклад                | 🚝 Параметри пошуку           |                           |                  |
| 🕥 Організація             |                            |                      |                              |                           |                  |
| 🔝 Календар                |                            |                      |                              |                           |                  |
| 🔁 Розклад                 | Додати за                  | клад                 |                              |                           |                  |
| 🖹 Плани лікування         |                            |                      |                              |                           |                  |
| Д Лаб. замовлення         | No                         | Назва                | Тип                          | Телефон                   | Статус eZdorovya |
| 🔄 Мед. документи          |                            |                      |                              |                           |                  |
| 🕄 Журнали                 | 1                          | <u>тест 091121-1</u> | Місце провадження діяльності | +380732654356             | Активований      |

Зверніть увагу на перемикач «Дані які відсилаються до eZdorovya». Він має бути увімкнений (синього кольору)

| < Назад                         | Створення медичного закладу               |                                    |
|---------------------------------|-------------------------------------------|------------------------------------|
|                                 |                                           | Дані які надсилаються до eZdorovya |
| 🔨 Загальні дані медичного зак   | ладу (структурного підрозділу)            |                                    |
| Назва медичного закладу *       | Введіть назву                             |                                    |
| Тип медичного закладу *         | Оберіть тип                               | <b>~</b> 0                         |
|                                 | 🗌 Наявність відділень в медичному закладі |                                    |
|                                 |                                           |                                    |
|                                 |                                           |                                    |
| Адреса медичного закладу (<br>– | структурного підрозділу)                  | •                                  |

| Назад                        | Створення медичного закладу             |                                   |
|------------------------------|-----------------------------------------|-----------------------------------|
|                              |                                         | laні які надсилаються до eZdorovy |
| 🛆 Загальні дані медичного за | кладу (структурного підрозділу)         |                                   |
| Назва медичного закладу *    | Введіть назву                           |                                   |
| Тип медичного закладу *      | Оберіть тип 👻                           | )                                 |
|                              | Наявність відділень в медичному закладі |                                   |
|                              |                                         |                                   |
|                              |                                         |                                   |

Після чого заповнити обов'язкові поля про загальні дані, адресу, контактні дані

| < Назад                        | Створення медичного закладу             |
|--------------------------------|-----------------------------------------|
|                                | Дані які надсилаються до еZdorovy       |
| ∧ Загальні дані медичного закл | аду (структурного підрозділу)           |
| Назва медичного закладу *      | Введіть назву                           |
| Тип медичного закладу *        | Оберіть тип 🗸 🗸                         |
|                                | Наявність відділень в медичному закладі |

#### 🛆 Адреса медичного закладу (структурного підрозділу)

| Tur annou *       | Апреса позташування / проживання / перебування |   |
|-------------------|------------------------------------------------|---|
| типадреси         |                                                |   |
| Країна *          | Україна                                        |   |
| Область*          | Оберіть область 👻                              |   |
| Район області     | Оберіть район області                          |   |
| Населений пункт * | Оберіть населений пункт                        |   |
| Тип вулиці        | Оберіть тип вулиці 🔹                           | 4 |
| Назва вулиці      | Введіть назву                                  |   |
| Поштовий індекс   | Введіть поштовий індекс                        |   |
| Будинок №         | Введіть №                                      |   |

#### 🔨 Контактні дані медичного закладу (структурного підрозділу) для запису на прийом

| Електронна пошта * | Введіть адесу електронної пошти                   |   |
|--------------------|---------------------------------------------------|---|
| Номер телефону *   | мобільний × т +XXX (XX) XXX-XX-XX<br>стаціонарний | 4 |

## За потреби можна додати декілька номерів телефонів

### 🛆 Контактні дані медичного закладу (структурного підрозділу) для запису на прийом

| Електронна пошта * | Введіть адесу електронн | юї пошти            |
|--------------------|-------------------------|---------------------|
| Номер телефону *   | мобільний 🗙 🔻           | +XXX (XX) XXX-XX-XX |
| ⇒[                 | + додати номер телефону |                     |

А також вкажіть розклад структурного підрозділу, якщо він є

| 🔨 Графік роботи медичного закладу (структурного підрозділу) для прийому пацієнтів |
|-----------------------------------------------------------------------------------|
| Цілодобово 24/7                                                                   |
|                                                                                   |
| П понеділок                                                                       |
|                                                                                   |
| 🗌 вівторок                                                                        |
|                                                                                   |
| 🗌 середа                                                                          |
|                                                                                   |
|                                                                                   |
|                                                                                   |
|                                                                                   |
| п'ятниця                                                                          |
|                                                                                   |
| 🗌 субота                                                                          |
|                                                                                   |
| Пнеділя                                                                           |
|                                                                                   |

Після чого натисніть на кнопку «Створити та відправити в eZdorovya»

| П п'ятниця                                                         |   |
|--------------------------------------------------------------------|---|
|                                                                    |   |
| 🗆 субота                                                           |   |
| 🗆 неділя                                                           |   |
|                                                                    |   |
| • Обов'язкові<br>поля Скасувати Створити та відправити в eZdorovya | Ð |